# INSTRUCTIVO PARA GENERAR LAS ÓRDENES DE MATRÍCULA ALDIPLOMADO EN SEGUROS 2024

### 1. Ingresar:

https://serviciosdigitales.uexternado.edu.co/uexternado.edu.co~app~fica\_web/zpagos/webapp/index.html

#### 2. Incluir los datos allí requeridos

| DATOS INICIALES                                                 |                       |
|-----------------------------------------------------------------|-----------------------|
| Seleccione el tipo de documento de identidad                    | ~                     |
| Número de documento de identidad                                |                       |
| Fecha de expedición del documento de identidad                  |                       |
| Acepto el tratamiento de mis datos personales conforme a las po | olíticas de tratamie: |
| No soy un robot                                                 |                       |

3. Elegir la opción Educación Continuada

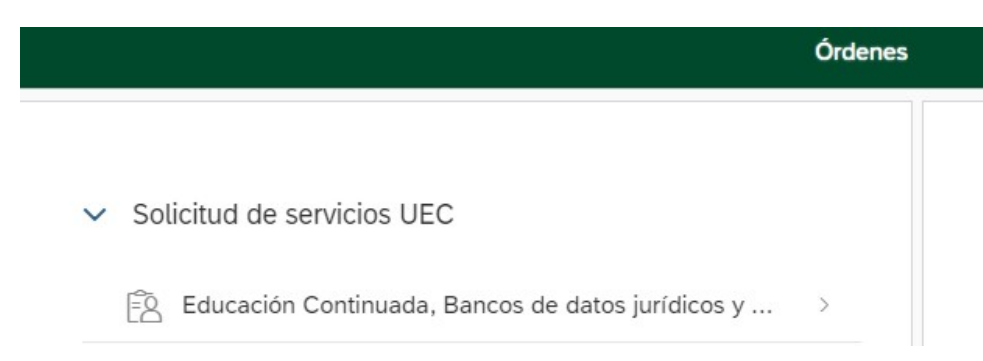

4. Seleccionar en "\*Facultad" la opción Facultad de Derecho y en "\*Programa de Educación Continuada" la opción Diplomado\_Seguros\_2024

| racuilau        |                                        |              |                     |                            |                               |                 |           |           |
|-----------------|----------------------------------------|--------------|---------------------|----------------------------|-------------------------------|-----------------|-----------|-----------|
| Facultad De Der | recho                                  |              |                     |                            |                               |                 |           |           |
| Programa de Edu | Icación Continuada                     |              |                     |                            |                               |                 |           |           |
| Diplomado_en_   | Seguros_2024                           |              |                     |                            |                               |                 |           |           |
| escuento        |                                        |              |                     |                            |                               |                 |           |           |
|                 |                                        |              |                     |                            |                               |                 |           |           |
|                 |                                        |              |                     |                            |                               |                 |           |           |
|                 |                                        |              |                     |                            |                               |                 |           |           |
|                 |                                        |              |                     |                            |                               |                 |           |           |
|                 |                                        |              |                     |                            |                               |                 |           |           |
|                 |                                        |              |                     |                            |                               |                 |           |           |
|                 |                                        |              |                     |                            |                               |                 |           |           |
| ódigo Programa  | Programa de                            | Facha Inicia | Eacho Einaligeación | Valor Prog. Educ.          | Créditos, Días,               | Velor Celculado | Descuente | Valar Tot |
|                 |                                        |              |                     |                            |                               |                 |           |           |
| ódigo Programa  | Programa de<br>Educación<br>Continuada | Fecha Inicio | Fecha Finalización  | Valor Prog. Educ.<br>Cont. | Créditos, Días,<br>Horas, etc | Valor Calculado | Descuento | Valor Tot |

\*\*Sí le aplica algún descuento por ser Estudiante Pregrado/Egresado o Grupos de 3o más personas, seleccione el tipo de descuento que le aplica.

| Facultad De Der             | echo                                                                    |                          |                                |                                         |                               |                 |           |             | C |
|-----------------------------|-------------------------------------------------------------------------|--------------------------|--------------------------------|-----------------------------------------|-------------------------------|-----------------|-----------|-------------|---|
| Programa de Edu             | cación Continuada                                                       |                          |                                |                                         |                               |                 |           |             |   |
| Diplomado_en_               | Seguros_2024                                                            |                          |                                |                                         |                               |                 |           |             | C |
| escuento                    |                                                                         |                          |                                |                                         |                               |                 |           |             |   |
|                             |                                                                         |                          |                                |                                         |                               |                 |           |             | C |
|                             | Programa de                                                             |                          |                                | Valas Drag. Educ                        | Crédites Días                 |                 |           |             |   |
| Código Programa             | Programa de<br>Educación<br>Continuada                                  | Fecha Inicio             | Fecha Finalización             | Valor Prog. Educ.<br>Cont.              | Créditos, Días,<br>Horas, etc | Valor Calculado | Descuento | Valor Total |   |
| iódigo Programa<br>13012106 | Programa de<br>Educación<br>Continuada<br>Diplomado_en_Se<br>guros_2024 | Fecha Inicio<br>20240415 | Fecha Finalización<br>20240725 | Valor Prog. Educ.<br>Cont.<br>2,100,000 | Créditos, Días,<br>Horas, etc | Valor Calculado | Descuento | Valor Total |   |
| Código Programa<br>13012106 | Programa de<br>Educación<br>Continuada<br>Diplomado_en_Se<br>guros_2024 | Fecha Inicio<br>20240415 | Fecha Finalización<br>20240725 | Valor Prog. Educ.<br>Cont.<br>2,100,000 | Créditos, Días,<br>Horas, etc | Valor Calculado | Descuento | Valor Total |   |

#### ci: .

## 6. Clic en descargar o pagar

| Órdenes Disponibl  | <b>es</b><br>sión del servicio | Descargar | Enviar    | Pagar       | Tasa de | Estad       |
|--------------------|--------------------------------|-----------|-----------|-------------|---------|-------------|
| No. Orden Descript | ción del servicio              | Descargar | Enviar    | Pagar       | Tasa de | Estad       |
| No. Orden Descript | ción del servicio              | Descargar | Enviar    | Pagar       | lasa de | Estad       |
|                    |                                | par       | correo    | , agai      | cambio  | LSIAC       |
| 2404408245 Diploma | do_en_Seguros_2024             |           | $\square$ | \$ <u>,</u> | (§)     | Sin<br>page |

Enviar el comprobante de pago a <u>derseguros@uexternado.edu.co;</u> maria.delgado10@uexternado.edu.co

7. Registrate en el siguiente formulario: <u>https://forms.office.com/r/HH0DwD5aKv</u>